# Cadastro de Colaboradores CondGo

Atenção: Os textos presentes nesse manual podem aparecer de forma diferente no seu ambiente. Isso ocorre devido a configurações definidas pela administração. Todos os textos do app são personalizáveis.

Acesse a opção "Meu condomínio" na tela inicial do app, em seguida selecione no menu superior a opção "Minha equipe".

Na tela clique no botão dos 3 pontos no campo inferior direito e "Cadastrar colaborador".

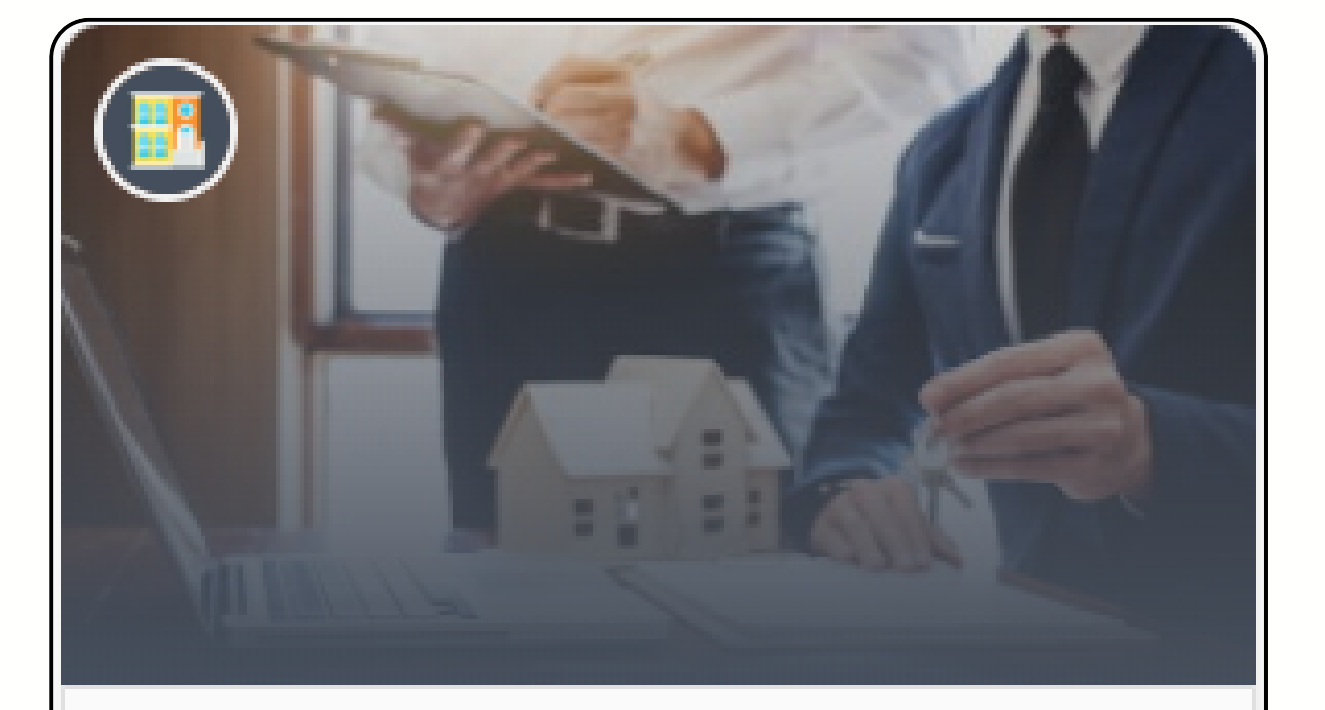

Cadastros e permissões

Meu condomínio

## Cadastro de **Colaboradores CondGo**

| 1<br>1<br>2<br>Nome aqui<br>Colaborador            |  |
|----------------------------------------------------|--|
| Novo registro                                      |  |
| Cadastro obrigatório                               |  |
| 3 Credencial (e-mail):<br>credencial de login aqui |  |
|                                                    |  |
| Permissões (controle de acesso às funcionalidades) |  |

- 1 Cadastro da foto.
- 2 Cadastrar nome completo.
- para acesso.
- pelo aplicativo na tela de login no seu primeiro acesso.

3 - Cadastrar o e-mail que o colaborador utilizará

O colaborador obrigatoriamente irá criar sua conta

# Cadastro de Colaboradores CondGo

| Permissões (controle de acesso às funcionalidades)                                  |  |
|-------------------------------------------------------------------------------------|--|
| Cadastro recomendável                                                               |  |
| Gerenciamento de unidades:<br>Unidades a serem gerenciadas aqui                     |  |
| 6 Documento geral (RG, passaporte ou outro):<br>Documento aqui                      |  |
| CPF (apenas números):<br>CPF aqui                                                   |  |
| Cadastro opcional                                                                   |  |
| 8       Expiração do registro (sugerir atualização):         Data de expiração aqui |  |
| Contra contata (conara nor viraulas):                                               |  |

- colaborador.

- controladora.

4 - Abre a aba de permissões possibilitando liberar ou bloquear permissões específicas para o

5 - Caso necessário permite o colaborador visualizar e gerenciar apenas determinadas unidades. 6 - Cadastro do documento geral do colaborador. 7 - Cadastro do documento CPF do colaborador. 8 - Data para retirada do colaborador da

# Cadastro de Colaboradores CondGo

| Telefones para contato (separe por virgulas):                                                               |       |
|----------------------------------------------------------------------------------------------------|-------|
|                                                                                                    |       |
| Telefones aqui                                                                                              |       |
|                                                                                                    |       |
|                                                                                                    |       |
|                                                                                                    |       |
| Detalhes adicionais:                                                                                        |       |
|                                                                                                    |       |
| Insira gualquer informação adicional agui                                                                   |       |
|                                                                                                    |       |
|                                                                                                    |       |
|                                                                                                    |       |
|                                                                                                    |       |
|                                                                                                    |       |
| Cadastros e onções adicionais                                                                               |       |
|                                                                                                    |       |
|                                                                                                    |       |
|                                                                                                    |       |
| Imagens adicionais                                                                                          |       |
| (11) Use os campos abaixo, se necessário, para incluir comprovantes, documentos e outras imagens adicionais |       |
| a depender da orientação do seu condomínio.                                                                 |       |
|                                                                                                    |       |
| ATENÇÃO: Imagens adicionais NÃO SÃO SINCRONIZADAS com terminais faciais (quando disponíveis).               |       |
| Para tal finalidade use a imagem de perfil, no topo deste formulário.                                       |       |
|                                                                                                    |       |
|                                                                                                    |       |
|                                                                                                    |       |
|                                                                                                    |       |
|                                                                                                    |       |
|                                                                                                    |       |
|                                                                                                    |       |
|                                                                                                    |       |
|                                                                                                    |       |
|                                                                                                    |       |
|                                                                                                    |       |
|                                                                                                    |       |
|                                                                                                    |       |
| <br>$\sim$                                                                                                  | 0.000 |
|                                                                                                    |       |
|                                                                                                    |       |

9 - Cadastro dos telefones do colaborador.
10 - Permite cadastrar detalhes adicionais ao colaborador.
11 - Permite anexar fotos extras ao cadastro do colaborador.
12 - Confirme e finalize o cadastrol.

## Cadastro de Colaboradores CondGo

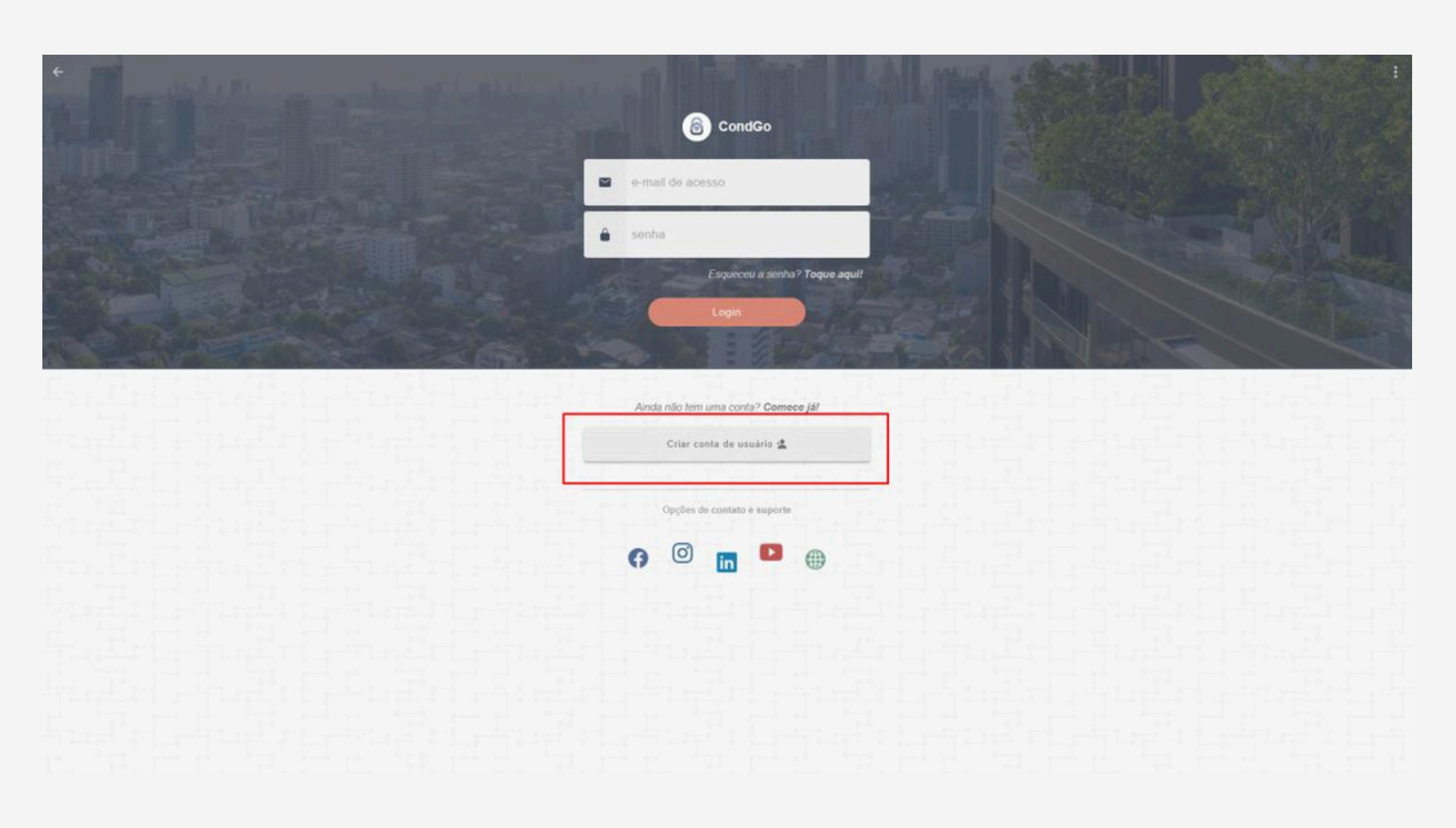

Esse cadastro que aco colaborador NÃO É SU cadastro que foi feito e com o condomínio. O Colaborador deve c de login do aplicativo. Depois da conta criad confirmação de conta, e verifique a conta.

Esse cadastro que acabamos de realizar para um colaborador NÃO É SUA CONTA DO APLICATIVO, o cadastro que foi feito é o vínculo do colaborador com o condomínio.

O Colaborador deve criar sua conta a partir da tela de login do aplicativo.

Depois da conta criada, é enviado um e-mail de confirmação de conta, pedimos que acesse o e-mail e verifique a conta.